# Instrukcja aktualizacji oprogramowania Notaris 2.8.0

Dotyczy wersji aplikacji

Notaris 2.8.0 Edytor Notaris 2.8.0 Edytor AKT 2010-12

> Opracowanie Robert Śmietanka <u>rsmietanka@internet.pl</u>

## Spis treści

| Instrukcja aktualizacji oprogramowania                                   | . 1 |
|--------------------------------------------------------------------------|-----|
| Notaris 2.8.0                                                            | . 1 |
| Spis treści                                                              | . 2 |
| Ŵstęp                                                                    | . 2 |
| Kopia zapasowa danych                                                    | . 2 |
| Pobranie aplikacji Notaris z serwera Notariat.pl                         | . 2 |
| Instalacja i konfiguracja aplikacji Notaris                              | . 3 |
| Instalacja i konfiguracja aplikacji Notaris Edytor ( dodatek do MS Word) | .4  |
| Instalacja i konfiguracja aplikacji Notaris Repertorium                  | . 5 |
| Instalacja i konfiguracja aplikacji Notaris Edytor AKT                   | .9  |

## Wstęp

Niniejsze opracowanie zawiera informacje dotyczące aktualizacji programowania Notaris do wersji 2.8.0, która zawiera możliwość definiowania stawek VAT od opłat notarialnych.

#### Kopia zapasowa danych

Przed instalacją zalecamy wykonać kopię danych.

W tym celu należy skopiować katalog C:\AKT\_WIN oraz katalog C:\MySQL\data na odrębny nośnik danych.

Po wykonaniu kopii można przejść do dalszej procedury instalacji.

#### Pobranie aplikacji Notaris z serwera Notariat.pl

Oprogramowanie Notaris można pobrać z serwera <u>www.notariat.pl</u> zakładka Oprogramowanie Notaris.

Ze strony <u>www.notariat.pl</u> pobieramy pakiet oprogramowania

2.2.1 Wersja 2.8.0 - modyfikacja VAT 23% i inne Notaris Repertorium 2.8.0 Notaris Edytor 2.8.0 CoNowego.txt Instalacja.txt

## Instalacja i konfiguracja aplikacji Notaris

Aby zainstalować oprogramowanie uruchom Setup i postępuj dalej zgodnie z instrukcją programu instalacyjnego.

Uruchamiamy pobrane oprogramowanie AKT-3 Edytor i AKT-3-Repertorium, które zostanie wypakowane do katalogu bieżącego

| Nazwa                  | Data wykonania | Tagi | Rozmiar   | Klas |
|------------------------|----------------|------|-----------|------|
| AKT3-Edytor-2.8.0      |                |      | 5 159 KB  | ☆    |
| AKT3-Repertorium-2.8.0 |                |      | 20 262 KB | ☆    |
|                        |                |      |           |      |
|                        |                |      |           |      |

Po rozpakowaniu aplikacji uruchamiamy programy instalacyjne Setup.exe znajdujące się w katalogach jak na poniższym obrazku.

| Samorozpakow | ujące się archiwum WinRAR-a                             |
|--------------|---------------------------------------------------------|
|              | Wypakowuję AKT3-Repertorium-2.8.0\Setup-rep.msi         |
|              | Eolder docelowy D:\_temp  Przeglądaj  Postęp instalacji |
|              | Instaluj Anuluj                                         |

Następnie instalujemy oprogramowanie w dowolnej kolejności.

AKT-3 Edytor i AKT-3 Repertorium z oznaczonych katalogów.

| Nazwa                    | Data modyfikacji | Тур           |
|--------------------------|------------------|---------------|
| AKT3-Edytor-2.8.0        | 2010-12-27 09:04 | Folder plików |
| 🌗 AKT3-Repertorium-2.8.0 | 2010-08-27 16:04 | Folder plików |
| AK13-Edytor-2.8.0        | 2010-12-28 14:29 | Aplikacja     |
| AKT3-Repertorium-2.8.0   | 2010-12-28 14:29 | Aplikacja     |

## Instalacja i konfiguracja aplikacji Notaris Edytor (dodatek do MS Word)

Aby zainstalować aplikację Notaris Edytor uruchom aplikacje Setup i postępuj zgodnie z instrukcją instalatora.

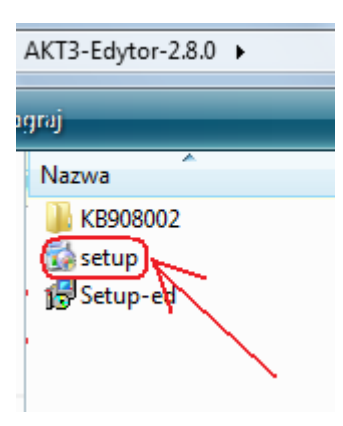

#### Etapy instalacji aplikacji Notaris Edytor

|                                                                                                    | B Notaris Edytor wer. 2.8.0                                                                                                    | Notaris Edytor wer. 2.8.0                                                                                                    |
|----------------------------------------------------------------------------------------------------|----------------------------------------------------------------------------------------------------|----------------------------------------------------------------------------------------------------|
|                                                                                                    | Welcome to the Notaris Edytor wer. 2.8.0 Setup Wizard                                                                                                    | License Agreement                                                                                                    |
|                                                                                                    | Witamy w programie instaliacytrym, Instaliator dokona instalacji oprogramowania. Notarie Edytor wer.<br>2.8.0 na twoim komputere: Uwega III Pized previszym usuchonieniem aplikacji indexy zainstaliowac<br>w sieci server MySQL - w tym celu skontaktu, je z Administratorem sieci i dokonaj niezbednych<br>czymorości. Szczedyń instalacji powera zawate sa w instrukcji uzykomka dostarczanej was z z | Please take a moment to read the locense agreement now. If you accept the terms below, click "I<br>Agree", then "Next". Otherwise click "Cancel". |
| 🕅 Notarir Feldor uar 280 Satun                                                                                                    | melezoni oprogramowanem, w przybasku procesnow akorkanuj se z serweem oprogramowana.<br>http://www.ndtanit.pl.                                                                                                    | UMOWA LICENCYJNA Á<br>Kontynuowanie instalacji jest jednoznaczne z<br>zaakceptowaniem warunków jednej z licencji.                                 |
| httaling Shared Addin Support Update for Microsoft .NET Framework 2.0 (KB500002)                                                                | Oprogramowania jest chronone provem autorskim zabronia sie kopowania, modyfikowania<br>aplikacji, w calosol ki cresol, w kozdej postarb ber pozvolenia komojodavov. Waunki<br>ungfikowania Serwera MySOL tarowiacego odebna aplikacje okrestore sa na strovie<br>http://www.mged.com.                                                                                                    | Pliki z licencja znajdują się na płycie instalacyjnej są to:<br>1. Licencja-maintenance-promocja-3-lata.PDF<br>2. Licencja-maintenance.pdf        |
|                                                                                                    | Cancel Cancel Deck                                                                                                    | C I Do Not Agree P (Agree<br>Cancel < Book Meet >                                                                                                 |
|                                                                                                    |                                                                                                    |                                                                                                    |
| Notaris Edytor wer. 2.8.0                                                                                                    | Notaris Edytor wer. 2.8.0                                                                                                    | Notaris Edytor wer. 2.8.0                                                                                                    |
| Customer Information                                                                                                    | Select Installation Folder                                                                                                    | Notaris Edytor wer. 2.8.0 Information                                                                                                    |
| Enter your name and company or organization in the box below. The installer will use this information<br>for subsequent installations.<br>Ngme: | The installer will install Notaria Edytor wer. 2.8.0 to the following folder:<br>To install in this folder, click "Next". To install to a different folder, enter it below or click "Browse".                                                                                                    | Prawidłowe zakończenie procesu instalacji wymaga rejestracji licencji.<br>Rejestracja może być wykonana na dwa sposoby:                           |
| Notaniuz Jan<br>Organization:<br> Kanceloria                                                                                                    | Exider:                                                                                                    | <ol> <li>Telefonicznie</li> <li>Przez Internet</li> <li>W przypadku problemów prosimy o kontakt na paszym serwisem</li> </ol>                     |
|                                                                                                    | Install Notaria Edytor wer. 2.8.0 for yourself, or for anyone who uses this computer:                                                                                                    | Soft/ream Software<br>internet pl Sp. z o.o.<br>tel. + 48 22 867-80-00                                                                            |
| CancelBlock                                                                                                    | Cancel <back ment=""></back>                                                                                                    | Cancel (Back West)                                                                                                    |

| 👘 Notaris Edytor wer. 2.8.0                                                   | Notaris Edytor wer. 2.8.0                     | Notaris Edytor wer. 2.8.0                                                          |
|-------------------------------------------------------------------------------|-----------------------------------------------|------------------------------------------------------------------------------------|
| Confirm Installation                                                          | Installing Notaris Edytor wer. 2.8.0          | Installation Complete                                                              |
| The installer is ready to install Notaris Edytor wer. 2.8.0 on your computer. | Notaris Edytor wer. 2.8.0 is being installed. | Notaris Edytor wer: 2.8.0 has been successfully installed.                         |
| Dick "New" to start the notabilition.                                         | Passe wat                                     | Dick "Dow" to ext                                                                  |
|                                                                               |                                               | Please use Windows Update to check for any critical updates to the .NET Framework. |
| Cancel < Back                                                                 | Cancel _                                      | (Back Net ) Carcel (Back Dete                                                      |

## Instalacja i konfiguracja aplikacji Notaris Repertorium

Aby zainstalować aplikację Notaris Repertorium uruchom aplikacje Setup i postępuj zgodnie z instrukcją instalatora.

#### Etapy instalacji aplikacji Notaris Repertorium

| AKT3-Repertorium-2.8.0                                                                                                    |                                                                                                    |                                                                                                    |
|----------------------------------------------------------------------------------------------------|----------------------------------------------------------------------------------------------------|----------------------------------------------------------------------------------------------------|
| lagraj                                                                                                    |                                                                                                    |                                                                                                    |
| Nazwa<br>Setup<br>19 Setup-rep                                                                                                    |                                                                                                    |                                                                                                    |
| 1 Notaris Repertorium pro wer. 2.8.0                                                                                                    | Votaris Repertorium pro wer. 2.8.0                                                                                                    | Notaris Repertorium pro wer. 2.8.0                                                                                                    |
| Welcome to the Notaris Repertorium pro wer. 2.8.0<br>Setup Wizard                                                                                                    | License Agreement                                                                                                    | Customer Information                                                                                                    |
| Wanny w programe installocijnim indializi obloma indialoci oprogramovania. Notasi Repetinium<br>po wir 2.2 fina twork inorpizzy z. Uwagi III Pras prevany nuchomisme ajalacij natav<br>zamistalizave u initi prime M 52.1. v jiho zakrada ja iz i Arimitalismi inici o klama<br>dodarczanej witz z romiszym oprogramovanem. W przysałku problemów skostalućuji e z<br>semisem oprogramovania. Itip //www.notastil p.i. | Pesse Lide a moment to read the learne agreement now. If you accept the learne below, click. 1<br>Agree : Bern Tiled - Otherware click - Canced -<br>UMOWA LICENCYJNA<br>Konthymuowanie instratiancji jest jednocznaczne z<br>zaakceptowaniem warrunkkow jednej zi icenciji. | Enter your name and company or organization in the box below. The installer will use this information<br>for absorgent installations.<br>Name<br>[Notation: ]<br>[Notation: ]<br>[Notation: ] |
| Oprogramovanie jed chronice prawem autorium, zkotnek se kopisivena, midyflowania<br>spłakaj, w catalosi La casol, w kostej postal be poznelena licenopdowcy. Waunki<br>urgłowania Serwera MySQL stanowiacego odłebna aplikage ekwelone sa na strone<br>http://www.mysd.com.                                                                                                    | Pilki z licencja znajdują się na płycie instalacyjnej są to:       1. Licencja-maintenance-promocja-3-lata.PDF       2. Licencja-maintenance.pdf       C I [ga test Ages                                                                                                    |                                                                                                    |
| Cancel Cancel                                                                                                    | Cancel Cancel Next >                                                                                                    | Cancel <back next=""></back>                                                                                                    |
|                                                                                                    | All Notaris Repetations are user 200                                                                                                    |                                                                                                    |
| Select Installation Folder                                                                                                    | Notaris Repertorium pro wer. 2.8.0 Information                                                                                                    | Notars Repetorum pro wer. 2.8.0 Confirm Installation                                                                                                    |
| The initial real related Notes Repetition pro ver 28.0 to the following folder. To initial in the folder, click "Neet". To initial to a different folder, enter it below or click "Browse". Solder: ClickLewith Browse                                                                                                    | Premidiove zakończenie procesu instalacji wymaga rejestracji licencji.<br>Rejestracja może być wykonana na dwa sposoby:<br>1. Tedeforicznie<br>2. Przez informet                                                                                                    | The Indefer is ready to read lifetime Repetotion pro wer 200 or your computer.<br>Out, "Net," to dist the readiation.                                                                         |
| Install Notaris Repertorium pro wer. 2.8.0 for yourself, or for anyone who uses this computer:                                                                                                    | W przypadku problemów prosimy o kontakt na naszym serwisem.                                                                                                    |                                                                                                    |
| r⊂ Ejenyone<br>⊂ Just ge                                                                                                    | internet.pl Sp. z o.o.<br>tel. + 48 22 867-80-00                                                                                                    |                                                                                                    |
| Cancel < Back Next >                                                                                                    | Cancel <box best=""></box>                                                                                                    | Cancel < gack                                                                                                    |
| Installing Notaris Repertorium pro wer.<br>2.8.0                                                                                                    | Installation Complete                                                                                                    |                                                                                                    |
| Notaris Repetorium pro wer. 2.8.0 is being installed.                                                                                                    | Notaris Repertorium pro wer. 2.8.0 has been successfully installed.                                                                                                    |                                                                                                    |
| Piese red.                                                                                                    |                                                                                                    |                                                                                                    |
|                                                                                                    | Please use Windows Update to check for any critical updates to the .NET Framework.                                                                                                    |                                                                                                    |
| Cancel < Back Next>                                                                                                    | Cancel < Back Qose                                                                                                    |                                                                                                    |

#### Uwaga instalacja oprogramowania oznacza akceptację warunków licencji.

Pierwsze uruchomienie aplikacji wymaga aktualizacji bazy danych do najnowszej wersji. W tym celu należy uruchomić Narzędzia z menu Notaris

| Remadter licencji Notaris 1.04 PRI Pomoc Notaris                        |                                                                                                    |
|-------------------------------------------------------------------------|----------------------------------------------------------------------------------------------------|
|                                                                         | Informacije dia Unykownika<br>Obsługa handtowa<br>Wydawnictwo C H. BECK Sp. z.o<br>tel. 022 331-10-06                                           |
| Vepenonum A     Vepenonum A     Dokumentacja oprogramowania     Cogalis | Serwis oprogramowania<br>SoftCream Software internet.pl Sp. z o.o.<br>ul. Achera 9a<br>02-495 Warszawa<br>tel. 022 667-80-00<br>seleğintemet.pl |
| Pomoc zdalna                                                            | -                                                                                                    |

Następnie uruchomić Aktualizuj do wersji 2.8.0

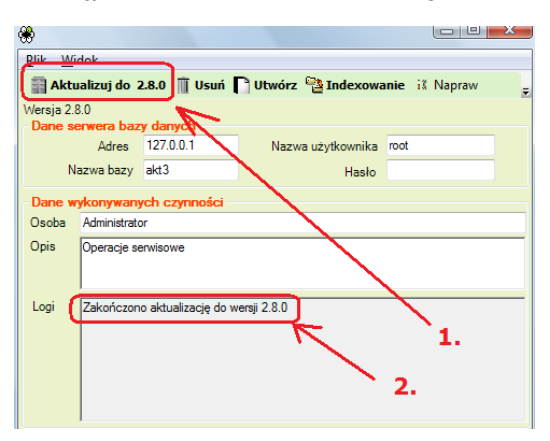

Prawidłowa aktualizacja zakończy się komunikatem " Zakończono aktualizację do wersji ...."

> Następnie należy uruchomić aplikację Notaris Ustawienia / Parametry aplikacji/ Repertorium/ Edycja stawek VAT i sprawdzić aktualne stawki podatku VAT

| Dokument       | Przeidź      | do Na         | rzedzia       | Pomoc          |             |             |               |              |     |
|----------------|--------------|---------------|---------------|----------------|-------------|-------------|---------------|--------------|-----|
|                | -            |               | ~             |                | -           | ~           |               | 10           | 1   |
|                |              | 6             | $\square$     | -              |             | €           |               | ₿ <b>1</b>   |     |
| pertorium S    | korowidz     | Kasa          | GIIF          | Załączniki     | Klienci     | Kursy walu  | it Zestawieni | a Ustawienia | K   |
| arametry firmy | Parametry    | / aplikacji   | Parametry b   | azy danych     |             |             |               |              |     |
| Faktura Dan    | e otwarcia   | Karty transa  | akcji Zest    | awienia Repe   | rtorium A   | utomat Ust  | awienia w ba  | zie          |     |
| Repertoriu     | m            |               |               |                | Manilen De  | lion        |               |              |     |
| Domysiny r     | otariusz dla | a czynnosci   |               |                |             | KOId        |               |              |     |
| Po dodaniu     | nowej czyn   | nosci przen   | ącz na wido   | ok repertorium | Nie 🔻       |             |               |              |     |
| DomysInie      | pierwsza st  | rona wydruł   | cu pusta      |                | Tak 🔻       | pamieta     | aj numer stro | ny           |     |
| Numer stro     | ny kolejnego | o wydruku F   | Repertorium   | ۱A             | 419         | po druk     | owaniu        |              |     |
| Wstaw wart     | ość '0,00' w | niewypełni    | one pola op   | ołat           | Nie 🔻       |             |               |              |     |
| Numeruj pa     | ragrafy (Edy | ytor AKT200   | )3)           |                | Tak 🔻       |             |               |              |     |
| Pokaż napis    | s 'AKT NOT   | ARIALNY' w    | / krótkiej tr | eści czynnośc  | i Tak 🔻     |             |               |              |     |
| Raz w mies     | iącu czyść   | oczekujące    | czynności     | i notarialne   | Tak 🔻       |             |               |              |     |
| Klasyfikuj t   | worzone wy   | pisy pod nu   | mer statyst   | tyczny         | 301         | Przypom     | nij numery    |              |     |
| Sortowanie     | rosnące w v  | widoku 'Dod   | lawanie czy   | /nności'       | Tak 🔻       |             |               |              |     |
| Oznacz jak     | o AKT jesli  | statystyka r  | óżna od:      |                | 0.          |             |               |              |     |
| lmię i nazwi   | isko notariu | sza w treśc   | i czynnosc    | i Rep A        | Tak 🔻       |             |               |              |     |
| lmię i nazwi   | isko notariu | sza w widol   | ku dodawar    | nia czynnosci  | Nie 🔻       | 6           |               |              |     |
| Stawka poo     | latku VAT o  | płaty notaria | alnej         |                | nie ustalor | na 🔻        | Edycja St     | awek         |     |
| Wypisy         |              |               |               |                |             | 1           |               |              |     |
| Opłata za s    | tronę wypis  | u             | _             | 6,00           | Drukuj '0,0 | 0' w wyaryk | u Rep. A      | Tak          | •   |
| Grupuj wyp     | isy          |               | L             | Tak 🔻          |             | /           |               |              |     |
| Pokaż liczb    | ę stron wyp  | isu aktu      | Ľ             | Tak 🔻          | 1           |             |               |              |     |
| Czytaj wypi    | sy z aktu    |               | 1             | Tak 🔻          |             |             |               |              |     |
|                |              |               |               |                |             |             |               |              |     |
|                |              |               |               |                |             |             | Potwierd      | z Anul       | IUJ |

Z listy edycja stawek podatku wybrać i zaznaczyć stawkę 23% jako aktywną i przycisnąć przycisk zapisz.

| Edycja | StawekPoo | datkuForm      |              |          |
|--------|-----------|----------------|--------------|----------|
|        | K 🖾 🔉     | è              |              |          |
|        | Struka    | Nazwa skrócona | Nazwa        | Aktywna  |
|        | 0,00      | nu             | nie ustalona | <b>V</b> |
|        | 0.00      | nd             | nie dotyczy  | <b>V</b> |
|        | 000       | zw             | zwolniony    |          |
|        | 0,00      | 0              | 0 %          |          |
|        | 7,00      | 7              | 7 %          | <b>V</b> |
|        | 22,00     | 22             | 22 %         |          |
| .0     | 23,00     | 23             | 23 %         |          |
|        |           | 2.             | 1.           | 1        |

Następnie z pozycji Stawka podatku VAT wybrać domyślną stawkę 23% i przycisnąć przycisk potwierdź.

| Dokument         Przejdź do         Narzędzia         Pomoc           pertorium         Skorowidz         Kasa         GIIF         Załączniki           rametry firmy         Parametry aplikacji         Parametry bazy danych         Faktura         Dane otwarcia         Karsaki transakcji         Zestawienia         Re | i Klienci Kursy walut Zestawienia Ustawienia<br>apertorium Automat Ustawienia w bazie |
|----------------------------------------------------------------------------------------------------|---------------------------------------------------------------------------------------|
| pertorium Skorowidz Kasa GIIF Załączniki<br>arametry firmy Parametry aplikacji Parametry bazy danych<br>Faktura Dane otwarcia Karty transakcji Zestawienia Re                                                                                                    | Alternoi Kursy walut Zestawienia Ustawienia                                           |
| pertorium Skorowidz Kasa GIIF Załączniki<br>arametry firmy Parametry aplikacji Parametry bazy danych<br>Faktura Dane otwarcia Karty transakcji Zestawienia Re                                                                                                    | klienci Kursy walut Zestawienia Ustawienia                                            |
| arametry firmy Parametry aplikacji Parametry bazy danych<br>Faktura Dane otwarcia Karty transakcji Zestawienia Re                                                                                                    | spertorium Automat Ustawienia w bazie                                                 |
| Faktura Dane otwarcia Karty transakcji Zestawienia Re                                                                                                    | epertorium Automat Ustawienia w bazie                                                 |
| attaita bane etwarela haity transarteji Zestamenia                                                                                                    |                                                                                       |
| Repertorium                                                                                                    |                                                                                       |
| Domyślny notariusz dla czynności                                                                                                    | Monika Pokora                                                                         |
| Po dodaniu nowej czynności przełącz na widok repertoriu                                                                                                    | um Nie 🔻                                                                              |
| Domyślnie pierwsza strona wydruku pusta                                                                                                    | Tak 🔻                                                                                 |
| Numer strony kolejnego wydruku Repertorium A                                                                                                    | 419 po drukowaniu                                                                     |
| Wstaw wartość '0,00' w niewypełnione pola opłat                                                                                                    | Nie 🔻                                                                                 |
| Numeruj paragrafy (Edytor AKT2003)                                                                                                    | Tak 🔻                                                                                 |
| Pokaż napis 'AKT NOTARIALNY' w krótkiej treści czynnoś                                                                                                    | uści Tak 🔻                                                                            |
| Raz w miesiącu czyść oczekujące czynności notarialne                                                                                                    | Tak 🔻                                                                                 |
| Klasyfikuj tworzone wypisy pod numer statystyczny                                                                                                    | 301 Przypomnij numery                                                                 |
| Sortowanie rosnące w widoku 'Dodawanie czynności'                                                                                                    | Tak 🔻                                                                                 |
| Oznacz jako AKT jesli statystyka różna od:                                                                                                    | 0.                                                                                    |
| Imię i nazwisko notariusza w treści czynnosci Rep A                                                                                                    | Tak 🔻                                                                                 |
| Imię i nazwisko notariusza w widoku dodawania czynnoso                                                                                                    | ci Nie -                                                                              |
| Stawka podatku VAT opłaty notarialnej                                                                                                    | 23 % - Edycja Stawek                                                                  |
| Wypisy                                                                                                    |                                                                                       |
| Opłata za stronę wypisu 6.00                                                                                                    | Drukaj 1000' w wydruku Rep. A Tak                                                     |
| Grupuj wypisy                                                                                                    |                                                                                       |
| Pokaż liczbę stron wypisu aktu Tak 🔻                                                                                                    |                                                                                       |
| Czytaj wypisy z aktu Tak                                                                                                    |                                                                                       |
|                                                                                                    | Potwierdź Apului                                                                      |
| 1.                                                                                                    | - Otwicking - Antiking                                                                |
| 2.                                                                                                    |                                                                                       |

Po wykonaniu tych czynności w edycji czynności w Repertorium / Opłaty pojawi się domyślna stawka VAT 23%.

| 🍪 Opłaty                                     |              |             |      |
|----------------------------------------------|--------------|-------------|------|
| Rodzaj oplaty                                | Stawka-gr    | upa/wartość | Zest |
| Wartość przedmiotu:                          |              |             |      |
| Podatek SD                                   |              |             | SD   |
| Podatek PCC                                  |              |             | PCC  |
|                                              |              |             |      |
| Opłata sądowa                                |              |             | OS 📄 |
|                                              |              |             | P    |
| Wynagrodzenie Notaria<br>(opłata notarialna) | usza         |             |      |
| VAT 23 %                                     | -            |             |      |
| Uwagi.                                       | <─_          |             |      |
| \                                            | $\mathbf{N}$ |             |      |
|                                              |              |             |      |
|                                              |              |             |      |

## Instalacja i konfiguracja aplikacji Notaris Edytor AKT

Oprogramowanie Notaris Edytor AKT instaluje się wraz z oprogramowaniem Notaris. I jest uruchamiane przy użyciu Przycisku Edytor Aktów

| 💐 Menadżer licencji Notaris 1.0.4 |
|-----------------------------------|
| Plik Pomoc                        |
|                                   |
|                                   |
| Edytor Aktów (dodatek do MS Word) |
| Edytor Aktów                      |
| Notaris                           |
| 1 Narzędzia Notaris               |
| Dokumentacja oprogramowania       |
| Legalis                           |
| Pomoc zdalna                      |
|                                   |

W przypadku problemów z instalacją nasza firma świadczy usługi zdalnej pomocy i asystowania przy instalacji aplikacji.

Zlecenia instalacji przyjmujemy codziennie pod numerem telefonu 22 867-80-00